## Aufgabenblatt Nr.5 – Bilder importieren

## Aufgabe 2) Diagramme aus Excel einfügen

- 1. Öffnet die Excel-Datei mit dem Namen "Aufgabe 2 Excel". Achtung: Die Tabelle enthält mehrere Blätter!
- 2. Importiert das Diagramm von Blatt 1.
- 3. Ändert das Diagramm so, dass die Y-Achse von 0 bis 600 geht.
- 4. Fügt die Diagramme aus Blatt 2 und 3 in euer Corel-Projekt hinzu.
- 5. Ändert die Diagramme so, dass die Achsen bei allen Diagrammen bei 0 starten.
- 6. Erstellt aus den drei einzelnen Diagrammen ein gemeinsames Diagramm. Achtet hierbei auf die Skalierung der Ergebnisse!
- 7. Überprüft euer Ergebnis, indem ihr in Excel die Diagramme zusammenfügt und in Corel importiert. Das importierte Diagramm sollte euer gefertigtes Diagramm genau überdecken.